## Para a comprovação, sigam as etapas:

1. Acessar o SIGEPE -> Clicar em Requerimentos Gerais.

Requerimento -> Solicitar -> Incluir Requerimento: Em tipo do documento selecione "Comprovante de Quitação do Plano de saúde" e preencha as informações exigidas. Após isso, clique em gerar documento e depois em "Assinar", <u>não</u> clique em "Gravar".

- Certifique-se de preencher todos os campos, sobretudo os obrigatórios, indicados por um símbolo de \* (asterisco), campos em branco podem gerar erros que impedem a assinatura e consequentemente o envio.
- 3. Após a assinatura, você será direcionado à tela anterior, onde haverá o requerimento que acabou de ser gerado e a opção "Incluir Anexo" abaixo deste.
- 4. Clique em inserir anexo e em "Tipo Documento" selecione "Comprovante de Pagamento de Mensalidade", na tela à direita clique em anexar e busque o arquivo em formato .pdf que comprove efetivamente que todos os meses do exercício do 2019 foram quitados. Informamos que declaração informando meramente o montante de valores serão indeferidas, há a necessidade de se comprovar que o ano de 2019 foi quitado em todos os meses declarados no campo "Período de comprovação" que é preenchido inicialmente no Requerimento "Comprovante de Quitação de plano de saúde".
- 5. Após a inclusão do documento de comprovação, clique em "Assinar", todos os anexos inseridos devem ser assinados da mesma forma que o Requerimento. Depois da assinatura, haverá um direcionamento para a tela anterior onde constará o anexo inserido abaixo do Requerimento.
- 6. Nesta última etapa, clique no *checkbox* de Registrar Ciência ("Dou ciência de que as...") e depois clique em "Enviar para análise".

Você receberá uma mensagem de sucesso no envio de pacote de requerimento e pronto!

**ATENÇÃO!** Não se esqueçam de conferir na prévia do contracheque se o benefício está corretamente mantido! Caso perceba que o valor não consta na prévia, entre em contato conosco imediatamente!